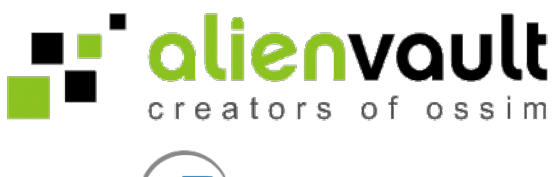

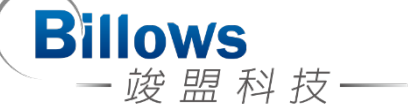

# AlienVault Installation Guide and System Checking

Written by Billows

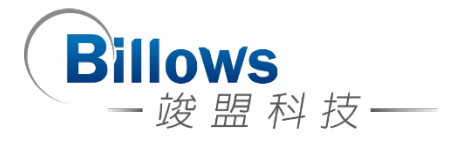

# Automated Installation

此版本為 AlienVault 4.1

# Start

「Automated Installation」將會安裝 AlienVault Open Source Version · 當安裝 完成後使用者可以自行手動升級成「AlienVault Professional version」。

而 OSSIM 這個安裝方式是以精靈的方式提供安裝指導·開機進入 OSSIM 的選單之後會有三個選項·請選擇第一個「Open Source Siem 4.1 (64 Bit) Automated Install」選項·按下「Enter」進入。

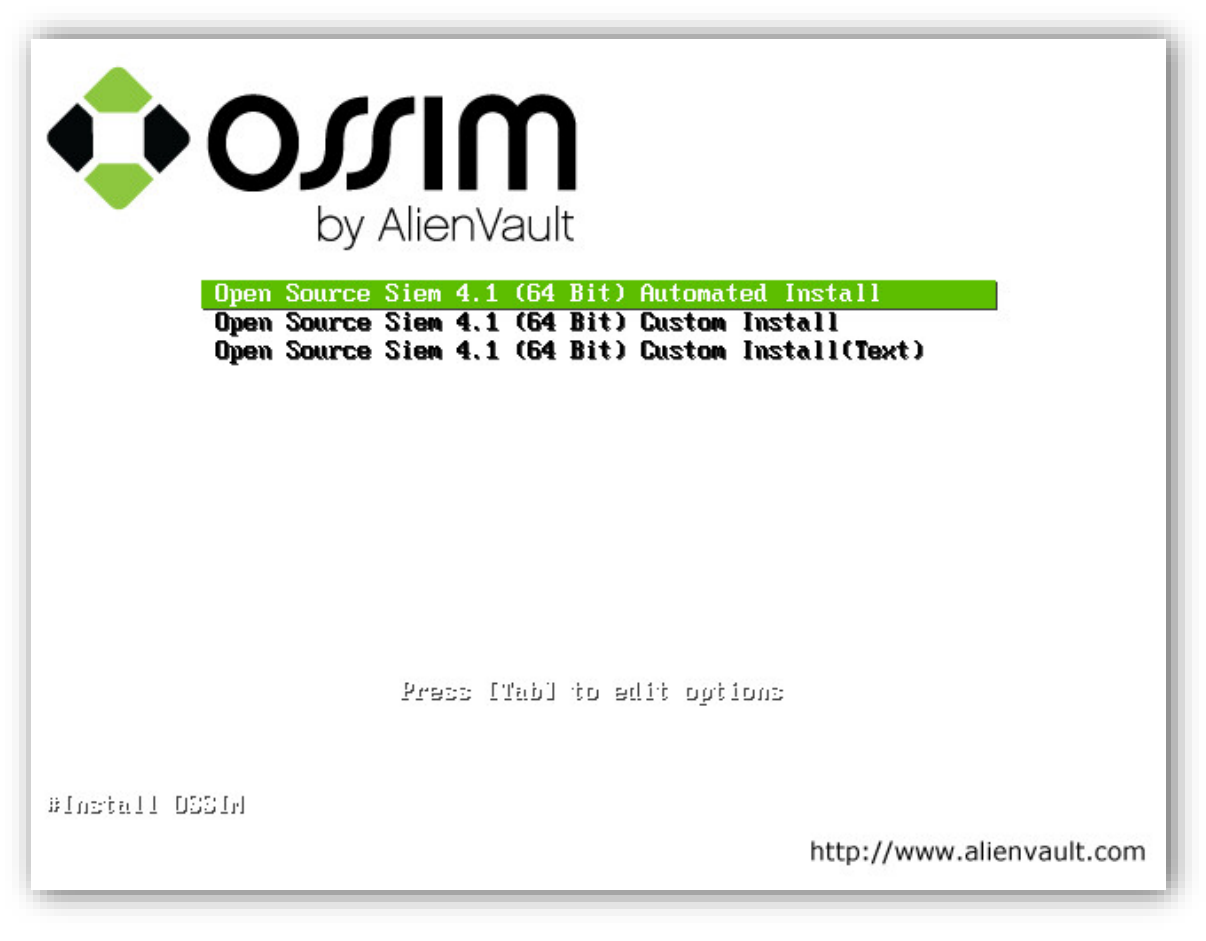

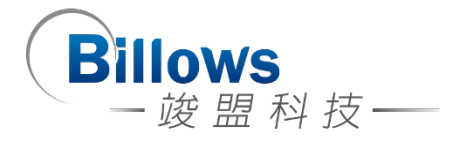

Go Back

Continue

### Language Location and Keyboard Configuration

在開始安裝前,先選擇要在安裝的時候所顯示的語言以及系統預設語系,參考 「Figure 2」;接著,選擇你的位置將會用來設定「Time Zone 時區」,以及像是有 助於決定系統的「locale」參數,如果你的所在地沒有在列表中,請選擇 [other], 參考「Figure 3」、「Figure 4」、「Figure 5」、「Figure 6」;最後設定使用哪一種鍵盤 版面配置,參考「Figure 7」。

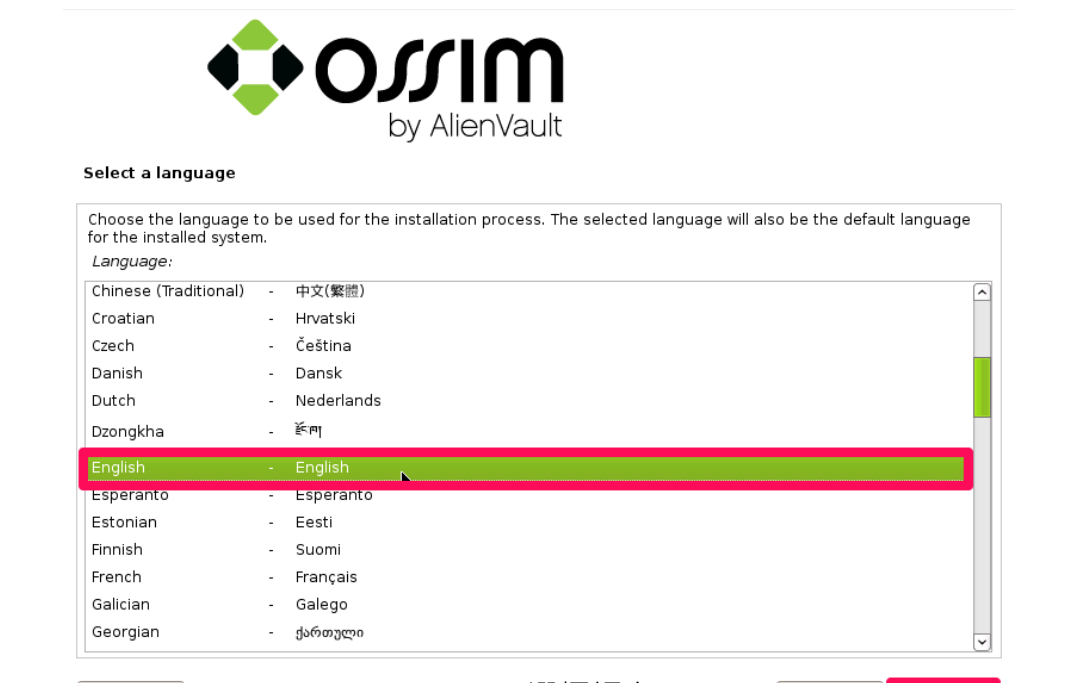

| Screenshot |
|------------|
|------------|

Figure 2 – 選擇語言

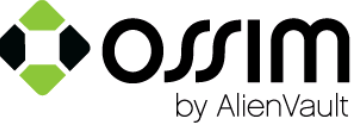

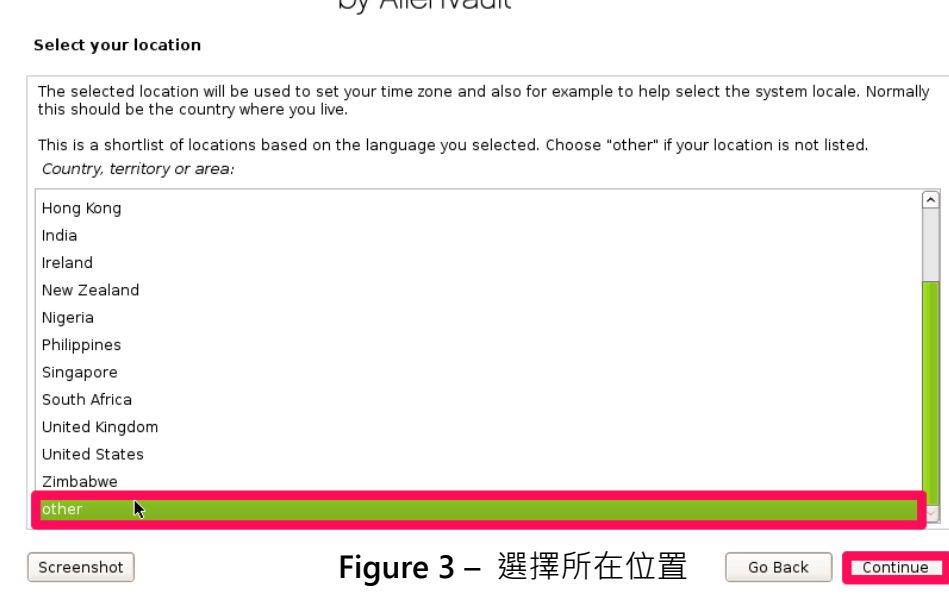

| Bill | ows             |    |
|------|-----------------|----|
| — j  | 竣 盟 科 <b></b> 5 | を― |

| <b>•</b> •0                                                                                                    | by AlienVault                                                                       |                                    |
|----------------------------------------------------------------------------------------------------|-------------------------------------------------------------------------------------|------------------------------------|
| Select your location                                                                                                    |                                                                                     |                                    |
| The selected location will be used to s<br>this should be the country where you<br>Select the continent or region to whic<br>Continent or region: | et your time zone and also for example to help<br>live.<br>h your location belongs. | select the system locale. Normally |
| Africa                                                                                                    |                                                                                     |                                    |
| Antarctica                                                                                                    |                                                                                     |                                    |
| Asia                                                                                                    |                                                                                     |                                    |
| Atlantic Ocean                                                                                                    |                                                                                     |                                    |
| Caribbean                                                                                                    |                                                                                     |                                    |
| Central America                                                                                                    |                                                                                     |                                    |
| Europe                                                                                                    |                                                                                     |                                    |
| Indian Ocean                                                                                                    |                                                                                     |                                    |
| North America                                                                                                    |                                                                                     |                                    |
| Oceania                                                                                                    |                                                                                     |                                    |
| South America                                                                                                    |                                                                                     |                                    |
| Screenshot                                                                                                    | Figure 4                                                                            | Go Back Continue                   |

| <b>•</b> 0                                                                        | <b>SSIM</b><br>by AlienVault                        |                                          |
|-----------------------------------------------------------------------------------|-----------------------------------------------------|------------------------------------------|
| Select your location                                                              |                                                     |                                          |
| The selected location will be used to s<br>this should be the country where you l | et your time zone and also for example to h<br>ive. | elp select the system locale. Normally   |
| Listed are locations for: Asia. Use the listed.                                   | <go back=""> option to select a different cont</go> | tinent or region if your location is not |
| Country, territory or area                                                        |                                                     |                                          |
| Philippines                                                                       |                                                     |                                          |
| Qatar                                                                             |                                                     |                                          |
| Saudi Arabia                                                                      |                                                     |                                          |
| Singapore                                                                         |                                                     |                                          |
| Sri Lanka                                                                         |                                                     |                                          |
| Svrian Arab Republic                                                              |                                                     |                                          |
| Taiwan 🕞                                                                          |                                                     |                                          |
| lajikistan                                                                        |                                                     |                                          |
| Thailand                                                                          |                                                     |                                          |
| Timor-Leste                                                                       |                                                     |                                          |
| Turkey                                                                            |                                                     | _                                        |
| Turkmenistan                                                                      |                                                     | ~                                        |
|                                                                                   |                                                     |                                          |
| Screenshot                                                                        | Figure 5                                            | Go Back Continue                         |

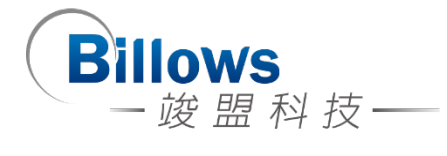

| Configure locales                                 | by AlienVault                                                                                                    |
|---------------------------------------------------|----------------------------------------------------------------------------------------------------|
| There is no locale of preference from the column. | efined for the combination of language and country you have selected. You can now select your<br>a locales available for the selected language. The locale that will be used is listed in the second |
| Rotswana                                          | - en BWIITE 8                                                                                                    |
| Canada                                            | en CALITE-8                                                                                                    |
| Hong Kong                                         | - en HKIITE-8                                                                                                    |
| India                                             | - en IN                                                                                                    |
| Ireland                                           | - en IE LITE-8                                                                                                    |
| New Zealand                                       | - en NZ LITE-8                                                                                                    |
| Nigeria                                           | en NG                                                                                                    |
| Philippines                                       | - en PH LITE 8                                                                                                    |
| Singanore                                         | en SG LITE-8                                                                                                    |
| South Africa                                      | - en ZALITE-8                                                                                                    |
| United Kingdom                                    | - en GRUITER                                                                                                    |
| United States                                     | en US ITTER                                                                                                    |
| Zimbabwe                                          | - en ZWIJTE-8                                                                                                    |
| Screenshot                                        | Help Figure 6 Go Back Continue                                                                                                    |

| Configure the keyboard      | by Alien | <b>n</b><br>/ault |   |
|-----------------------------|----------|-------------------|---|
| Keymap to use:              |          |                   |   |
| American English 🛛 📡        |          |                   | ~ |
| Belarusian                  |          |                   |   |
| Belgian                     |          |                   |   |
| Brazilian (ABNT2 layout)    |          |                   |   |
| Brazilian (EUA layout)      |          |                   |   |
| British English             |          |                   |   |
| Bulgarian                   |          |                   |   |
| Bulgarian (phonetic layout) |          |                   |   |
| Canadian French             |          |                   |   |
| Canadian Multilingual       |          |                   |   |
| Croatian                    |          |                   |   |
| Czech                       |          |                   |   |
| Danish                      |          |                   |   |
| Dutch                       |          |                   |   |
| Datan                       |          |                   |   |

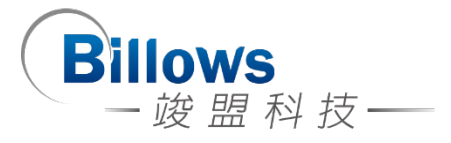

# **Network configuration**

這個是設定你的網路介面卡,填入可以上網的 IP address 讓這安裝的過程中可以透過網路抓取套件並安裝,輸入 IP address 然後選擇 [Continue]。

| <b>Ф</b> О.                                                                        |                                                     |                                         |
|------------------------------------------------------------------------------------|-----------------------------------------------------|-----------------------------------------|
| Configure the network                                                              | by Aller Wauk                                       |                                         |
| The IP address is unique to your comput<br>to use here, consult your network admir | er and consists of four numbers separ<br>nistrator. | ated by periods. If you don't know what |
| 1997 - 7161 - 161                                                                  |                                                     |                                         |
|                                                                                    |                                                     |                                         |
|                                                                                    |                                                     |                                         |
|                                                                                    |                                                     |                                         |
|                                                                                    |                                                     |                                         |
|                                                                                    |                                                     |                                         |
|                                                                                    |                                                     |                                         |
| Screenshot                                                                         | Figure 8                                            | Go Back Continue                        |

NetMask 是用來決定哪些機器是位於你的區域網路中,如果不確定,就使用 預設值 255.255.255.0;輸入這個 IP address 的網路遮罩後,選擇 [Continue]。

| ¢C                                                                                          | by AlienVault                                                             |                                                                            |
|---------------------------------------------------------------------------------------------|---------------------------------------------------------------------------|----------------------------------------------------------------------------|
| Configure the network                                                                       |                                                                           |                                                                            |
| The netmask is used to determine w<br>do not know the value. The netmask<br><i>Netmask:</i> | nich machines are local to your netw<br>should be entered as four number: | work. Consult your network administrator if you<br>s separated by periods. |
| 255.255.255.0                                                                               |                                                                           |                                                                            |
|                                                                                             |                                                                           |                                                                            |
|                                                                                             |                                                                           |                                                                            |
|                                                                                             |                                                                           |                                                                            |
|                                                                                             |                                                                           |                                                                            |
|                                                                                             |                                                                           |                                                                            |
|                                                                                             | Figure 9                                                                  |                                                                            |
| Screenshot                                                                                  |                                                                           | Go Back Continue                                                           |

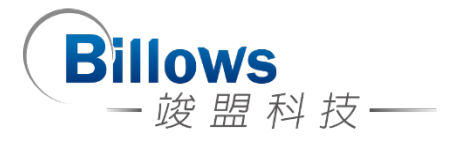

這設定是填入你網路卡 IP address 預設閘道路由器的 IP address · 可參考 「Figure 10」。; 接著是 Name Server 的設定是用來在網路上查詢主機名稱的 · 也 就是所謂的 DNS(Domain Name Server) · 如果不確定 · 請使用預設值 · 可參考「Figure 11」。

|                                                                | OM                                                                                                    |                                                              |               |
|----------------------------------------------------------------|----------------------------------------------------------------------------------------------------|--------------------------------------------------------------|---------------|
| · · · · · · · · · · · · · · · · · · ·                          |                                                                                                    |                                                              |               |
|                                                                | by AlienVault                                                                                           |                                                              |               |
| Configure the network                                          |                                                                                                    |                                                              |               |
|                                                                | 77 I                                                                                                    |                                                              |               |
| the default router. All traffic t                              | (four numbers separated by periods) that indicat<br>that goes outside your LAN (for instance, to the Ir | tes the gateway router, also<br>ternet) is sent through this | s router. In  |
| rare circumstances, you may l<br>answer to this question, cons | have no router; in that case, you can leave this b<br>sult your network administrator.                  | lank. If you don't know the                                  | proper        |
| Gateway:                                                       | -                                                                                                    |                                                              |               |
| 192.168.61.1                                                   |                                                                                                    |                                                              |               |
|                                                                |                                                                                                    |                                                              |               |
|                                                                |                                                                                                    |                                                              |               |
|                                                                |                                                                                                    |                                                              |               |
|                                                                |                                                                                                    |                                                              |               |
|                                                                |                                                                                                    |                                                              |               |
|                                                                |                                                                                                    |                                                              |               |
|                                                                |                                                                                                    |                                                              |               |
|                                                                |                                                                                                    |                                                              |               |
|                                                                | Figure 10                                                                                               |                                                              |               |
|                                                                |                                                                                                    |                                                              |               |
| Screenshot                                                     |                                                                                                    | Go Back                                                      | Continue      |
|                                                                | ONIM                                                                                                    |                                                              |               |
|                                                                | by AlienVault                                                                                           |                                                              |               |
|                                                                |                                                                                                    |                                                              |               |
| onfigure the network                                           |                                                                                                    |                                                              |               |
| he name servers are used to                                    | look up host names on the network. Please ent                                                           | er the IP addresses (not ho                                  | ost names) of |
| jueried. If you don't want to u                                | ise any name server, just leave this field blank.                                                       | në sërver in the list will be t                              | ne inst to be |
| Name server addresses:                                         |                                                                                                    |                                                              |               |
| 92.168.61.1                                                    |                                                                                                    |                                                              |               |
|                                                                |                                                                                                    |                                                              |               |
|                                                                |                                                                                                    |                                                              |               |
|                                                                |                                                                                                    |                                                              |               |
|                                                                |                                                                                                    |                                                              |               |
|                                                                |                                                                                                    |                                                              |               |
|                                                                |                                                                                                    |                                                              |               |
|                                                                |                                                                                                    |                                                              |               |
|                                                                |                                                                                                    |                                                              |               |
|                                                                |                                                                                                    |                                                              |               |
|                                                                |                                                                                                    |                                                              |               |
|                                                                | Fiaure 11                                                                                               |                                                              |               |
| creenshot                                                      |                                                                                                    | Go Back                                                      | Continue      |

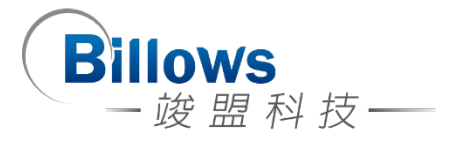

#### **Root password configuration**

OSSIM 會要求你設定 root 的密碼,這個密碼是管理整個 OSSIM 伺服器的密碼,與實際上使用 OSSIM 管理介面時使用的密碼並不相同。

填入兩次相同的密碼之後,再按 [Continue]。

| ¢C                                                                                                    |                                                                                                    |                                                                                                |
|----------------------------------------------------------------------------------------------------|----------------------------------------------------------------------------------------------------|------------------------------------------------------------------------------------------------|
| Set up users and passwords                                                                                            | by Allerivadit                                                                                                    |                                                                                                |
| You need to set a password for 'root'<br>access can have disastrous results,<br>should not be a word found in dictior | , the system administrative account. A malic<br>so you should take care to choose a root p<br>aries, or a word that could be easily associa | rious or unqualified user with root<br>assword that is not easy to guess. It<br>ated with you. |
| A good password will contain a mixtu                                                                                  | re of letters, numbers and punctuation and                                                                                                  | should be changed at regular intervals.                                                        |
| The root user should not have an err<br>system's initial user account will be g                                       | pty password. If you leave this empty, the ro<br>iven the power to become root using the "so                                                | oot account will be disabled and the<br>udo" command.                                          |
| Note that you will not be able to see<br><i>Root password:</i>                                                        | the password as you type it.                                                                                                    |                                                                                                |
| •••••                                                                                                    |                                                                                                    |                                                                                                |
| Please enter the same root passwor<br><i>Re-enter password to verify:</i>                                             | d again to verify that you have typed it corre                                                                                              | ectly.                                                                                         |
| •••••                                                                                                    |                                                                                                    |                                                                                                |
|                                                                                                    |                                                                                                    |                                                                                                |
|                                                                                                    |                                                                                                    |                                                                                                |
|                                                                                                    |                                                                                                    |                                                                                                |
| Screenshot                                                                                                    | Figure 12                                                                                                    | Go Back Continue                                                                               |

### **Disk Partitioning – Use in Guide Mode**

OSSIM 會要求配置硬碟分割,我們建議使用「LVM」的方式來,原因是 LVM 可以彈性的對 Partition 做管理。你可以把不同的實體 Partition,組成一個大的邏 輯硬碟。這個邏輯硬碟,可以隨時動態的加入或移除 Partition,所以邏輯硬碟,是 可以你想要變大就變大,想要變小就變小,彈性很大。

因此我們必須選擇第二個選項「Guided – use entire disk and set up LVM」·然 後選擇 [Continue] · 參考「Figure 13」;如果你這台機器有多個磁碟 · 請選擇要安 裝 AlienVault 的那顆磁碟 · 再按 [Continue] · 參考「Figure 14」;最後 · 就是確認 你是否要這樣切割磁區 · 若是確定就選擇「Yes」· 再按 [Continue] · 參考「Figure 15」、「Figure 16」

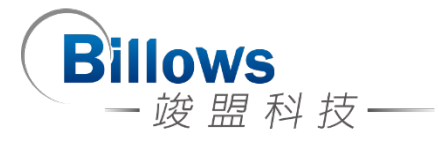

| artition disks                                                                                                    |                                                                                                    |                                     |
|----------------------------------------------------------------------------------------------------|----------------------------------------------------------------------------------------------------|-------------------------------------|
| you choose guided partitic<br>Partitioning method:                                                                                                    | oning for an entire disk, you will next be asked which disk                                                                                              | should be used.                     |
| Guided - use entire disk                                                                                                    |                                                                                                    |                                     |
| iuided - use entire disk and                                                                                                    | d set up LVM 💦                                                                                                    |                                     |
|                                                                                                    |                                                                                                    |                                     |
| reenshot                                                                                                    | Figure 13                                                                                                    | Go Back Continue                    |
|                                                                                                    |                                                                                                    |                                     |
|                                                                                                    | by AlienVault                                                                                                    |                                     |
| artition disks<br>ote that all data on the dist<br>te changes.<br>Select disk to partition:                                                                                            | by AlienVault                                                                                                    | firmed that you really want to make |
| artition disks<br>ote that all data on the dist<br>the changes.<br>Select disk to partition:<br>CSI3 (0,0,0) (sda) - 107.4<br>CSI3 (0,1,0) (sdb) - 536.9<br>CSI3 (0,2,0) (sdc) - 536.9 | by AlienVault<br>sk you select will be erased, but not before you have con<br>GB VMware Virtual disk<br>GB VMware Virtual disk<br>GB VMware Virtual disk | firmed that you really want to make |

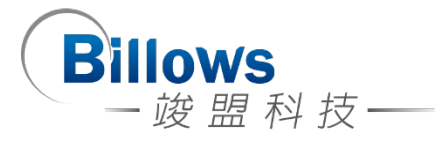

| LVM VG alienvai<br>SCSI3 (0,0,0) (s<br>LVM VG alienvai<br>LVM VG alienvai<br>LVM VG alienvai<br>partition #1 of<br>Write the change<br>No | t, LV swap_1<br>a)<br>tions are going to be formatted:<br>t, LV root as ext3<br>t, LV swap_1 as swap<br>CSI3 (0,0,0) (sda) as ext2<br>s <i>to disks</i> ?                                                                 |
|----------------------------------------------------------------------------------------------------|----------------------------------------------------------------------------------------------------|
| f you continue, t<br>changes manuall<br>The partition tab                                                                                 | e changes listed below will be written to the disks. Otherwise, you will be able to make further<br>is of the following devices are changed:                                                                              |
| artition disks                                                                                                    | by AlienVault                                                                                                    |
|                                                                                                    |                                                                                                    |
| Screenshot                                                                                                    | Figure 15                                                                                                    |
| O No                                                                                                    |                                                                                                    |
| The partition tal<br>SCSI3 (0,0,0)<br>Write the chang                                                                                     | es of the following devices are changed:<br>da)<br><i>es to disks and configure LVM?</i>                                                                                                    |
| After the Logica<br>physical volume<br>scheme before                                                                                      | volume Manager is configured, no additional changes to the partitioning scheme of disks containing<br>are allowed during the installation. Please decide if you are satisfied with the current partitioning<br>ontinuing. |
| Before the Logic                                                                                                    | I Volume Manager can be configured, the current partitioning scheme has to be written to disk.                                                                                                    |
| Partition disks                                                                                                    | by Aller Vadic                                                                                                    |
|                                                                                                    |                                                                                                    |

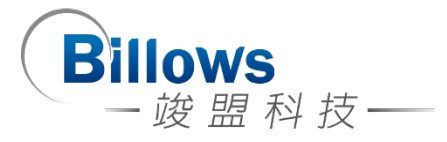

最後,安裝完後重開機就能看到登入畫面了。

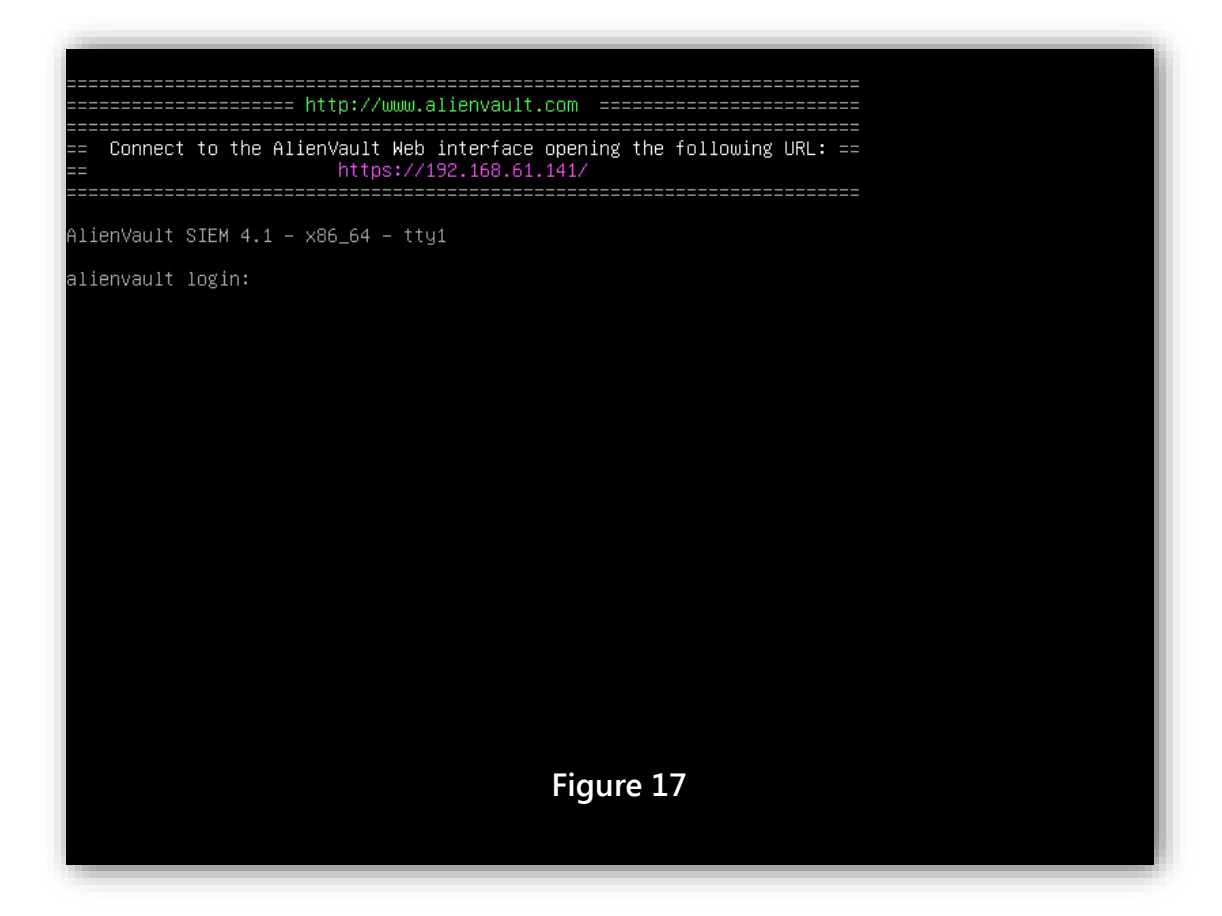

# System Update

此版本為 AlienVault 4.1 · 若有升級的需求 · 請在登入系統後輸入下列 Command · (更新需耗費相當長的時間 · 請耐心等待)

# alienvault-update

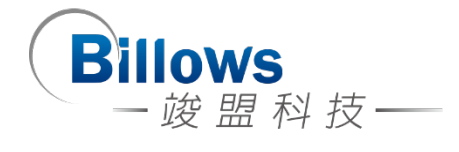

| ======================================                                                                                                    |                                  |
|----------------------------------------------------------------------------------------------------|----------------------------------|
| == Connect to the AlienVault Web interface opening the following URL: ==<br>== https://192.168.61.141/                                                                                                    |                                  |
| You have new mail.                                                                                                    |                                  |
| alienvault:~# alienvault-update<br>Use of uninitialized value \$vpn_ip in substitution (s///) at /usr/share/alienvault-cer<br>figParser.pm line 851.<br>Use of uninitialized value \$tun_iface in substitution (s///) at /usr/share/alienvault-<br>ConfigParser.pm line 852.<br>2013-10-12 00:28:37 http://data.alienvault.com/RELEASES/alienvault4_update-script<br>Resolving data.alienvault.com 70.38.37.7<br>Connecting to data.alienvault.com[70.38.37.7]:80 connected.<br>HTTP request sent, awaiting response 200 OK<br>Length: 37113 (36K) [text/plain]<br>Saving to: `/usr/share/ossim-installer/temp/alienvault4_update-script'<br>100%[======>] 37,113 56.0K/s | ter/lib/AV/Cor<br>center/lib/AV/ |
| 2013–10–12 00:28:38 (56.0 KB/s) – `/usr/share/ossim–installer/temp/alienvault4_update-<br>[37113/37113]                                                                                                    | ∙script' saved                   |
| ## logging to ∕tmp/alienvault4_update–script–1381508918.log                                                                                                    | Figure 18                        |
| -> checkabort_istrial_re_clean<br>+ checkabort_istrial_re_clean<br>+ echo '## checkabort_istrial_re_clean, code 0'<br>+ set +xv                                                                                                    |                                  |
| WARNING: PF_RING version should be >= 5.5.2, but 5.5.0 is loaded.<br>Please, reboot your system (type: alienvault–setup (Maintenance –> Reboot Appliance))                                                                                                    |                                  |
| You have new mail in /var/mail/root<br>alienvault:~#                                                                                                    | Figure 19                        |

#### 接著,畫面會顯示你需要重新啟動系統,輸入下列 Command 進行重新開機。

# reboot

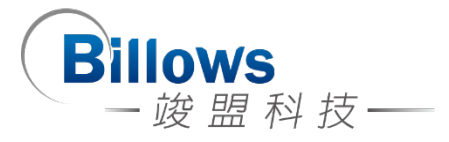

# Self-Check List

自我檢測也就是 System Checking,主要是檢查你的 AlienVault 系統是不是處於正常的狀態,或者是檢查 Sensor 有沒有收到 Log、檢查 Plugin 檔案有沒有 Configuration 檔案被載入,最後就是檢查 OSSIM 有沒有收到 log

#### **Step One**

一開始,請到能連上 AlienVault 的機器使用瀏覽器,在網址列輸入「AlienVault's IP address」,在這個例子當中就是 192.168.61.141;若是能連上系統,這就代表系統 在安裝後處於正常的狀態。

輸入機器 IP 位址後,網頁會先跳出一個視窗,這是憑證不被瀏覽器所信任才 跳出的警告視窗,點選 [Continue],參考「Figure 20」。回到網頁後,OSSIM 會需 要你先設定管理者帳號,請輸入 OSSIM 需要的資訊後,

|                   |                                                                                                    |                                                                                                    | iguro 20                               | 再按[Start using AlienVault!] ,                |
|-------------------|----------------------------------------------------------------------------------------------------|----------------------------------------------------------------------------------------------------|----------------------------------------|----------------------------------------------|
|                   | Safari can't verify the iden<br>The certificate for this web<br>a website that is pretendin<br>your confidential informat<br>the website anyway?<br>Continue | tity of the website "192.168.61.141".<br>site is invalid. You might be connectin.<br>ig to be "192.168.61.141", which could<br>ion at risk. Would you like to connect<br>Cancel Show Certificat | gure 20                                | 參考「Figure 21」。<br>最後,登入系統,參考<br>「Figure 22」。 |
| ALIEN VA          | Choosing AlenVault to bring yo<br>to setup an Administrator account                                                                                          | ure 21                                                                                                    | We come in<br>Peace and<br>Security m. | Figure 22                                    |
| nformation N      | eeded                                                                                                    |                                                                                                    |                                        |                                              |
| lease provide the | following information. Don't wor                                                                                                    | rry, you can always change these lat                                                                                                    |                                        | User admin                                   |
| Full Name         | anges in                                                                                                    |                                                                                                    |                                        | Password                                     |
| User Name         | admin (*                                                                                                    | ) This will be your login to the AlienVault Web                                                                                                    | interface                              |                                              |
| Password          | stronger                                                                                                    |                                                                                                    |                                        |                                              |
|                   | ••••••                                                                                                    |                                                                                                    |                                        | Login                                        |
| Retype Password   | stronger                                                                                                    |                                                                                                    |                                        |                                              |
| E-mail            | A REAL PROPERTY.                                                                                                    |                                                                                                    |                                        |                                              |
| Company Name      | Million Million                                                                                                    | (*) Optional                                                                                                    |                                        |                                              |
| Location          | Taiwan<br>Hunan/                                                                                                    | (*) Optional                                                                                                    | <ul> <li>View Map</li> </ul>           |                                              |
| Guang<br>Shoi     | ki Guangdong<br>Buangzhouo<br>Hong Kong<br>Macau                                                                                                    | Naha<br>Tayan                                                                                                    | ner ZENRIN. Termsofike                 |                                              |

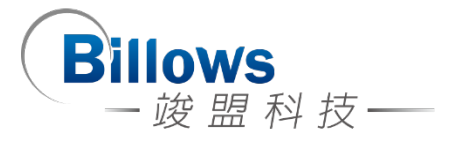

#### **Step Two**

接著,就是要檢查 Log 有沒有進 Sensor 以及 Plugin 有沒有被載入。

我們來檢查你的 Log 是怎麼儲存的, 鍵入

#vim /etc/rsyslog.conf

到設定檔的「First some standard log files. Log by facility」的區塊,檢查一下 你的 Log 是怎麼分類的?儲存在哪裡?,若你有修改此設定檔,記得重起服務。 此例是根據 IP 來分 Log 的。

| #<br># First some standard log files.<br>#   | Log by facility. Figure 23      |
|----------------------------------------------|---------------------------------|
| <pre>#auth,authpriv.*</pre>                  | /var/log/auth.log               |
| <pre>#*.*;auth,authpriv.none</pre>           | -/var/log/syslog                |
| <pre>\$template DynSyslogFile,"/var/10</pre> | og/rsyslog/%FROMHOST-IP%.log"   |
| <pre>*.*;auth,authpriv.none</pre>            | -?DynSyslogFile                 |
| <pre>*.*;auth,authpriv.none</pre>            | ~                               |
| #cron.*                                      | /var/log/cron.log               |
| daemon.*                                     | <pre>-/var/log/daemon.log</pre> |
| kern.*                                       | <pre>-/var/log/kern.log</pre>   |
| lpr.*                                        | <pre>-/var/log/lpr.log</pre>    |
| mail.*                                       | <pre>-/var/log/mail.log</pre>   |
| user.*                                       | -/var/log/user.log              |

在檢查設定檔後·再來就是檢查資料夾有沒有 Log 進來·如果仍然沒有的話· 請檢查設定檔·鍵入

# ls -al /var/log/rsyslog

/檢查資料夾是否有 log 檔

# tail -f [Log File Name]

/持續觀察 Log file 是否有資訊進來

| drwxr-xr-x | 2  | root | root | 4096    | Oct | 13 | 06:25 | ·                       |
|------------|----|------|------|---------|-----|----|-------|-------------------------|
| drwxr-xr-x | 28 | root | root | 4096    | Oct | 10 | 21:24 | Figure 24               |
| -rw-r      | 1  | root | adm  | 257144  | Oct | 13 | 10:31 | 127.0.0.1.log           |
| -rw-r      | 1  | root | adm  | 2378798 | Oct | 13 | 06:25 | 127.0.0.1.log.1         |
| -rw-r      | 1  | root | adm  | 100198  | Oct | 12 | 06:25 | 127.0.0.1.log.2.gz      |
| -rw-r      | 1  | root | adm  | 142367  | Oct | 11 | 06:25 | 127.0.0.1.log.3.gz      |
| -rw-r      | 1  | root | adm  | 1313    | Oct | 10 | 21:25 | 127.0.0.1.log.4.gz      |
| -rw-r      | 1  | root | adm  | 1567    | Oct | 10 | 21:24 | 127.0.0.1.log.5.gz      |
| -rw-r      | 1  | root | adm  | 8597    | Oct | 13 | 10:09 | 192.168.61.1.log        |
| -rw-r      | 1  | root | adm  | 31663   | Oct | 13 | 06:25 | 192.168.61.1.log.1      |
| -rw-r      | 1  | root | adm  | 4144    | Oct | 12 | 06:25 | 192.168.61.1.log.2.gz   |
| -rw-r      | 1  | root | adm  | 1186    | Oct | 11 | 06:25 | 192.168.61.1.log.3.gz   |
| -rw-r      | 1  | root | adm  | 628     | Oct | 10 | 21:24 | 192.168.61.1.log.4.gz   |
| -rw-r      | 1  | root | adm  | 2168    | Oct | 13 | 10:01 | 192.168.61.136.log      |
| -rw-r      | 1  | root | adm  | 20901   | Oct | 13 | 06:25 | 192.168.61.136.log.1    |
| -rw-r      | 1  | root | adm  | 2186    | Oct | 12 | 06:25 | 192.168.61.136.log.2.gz |

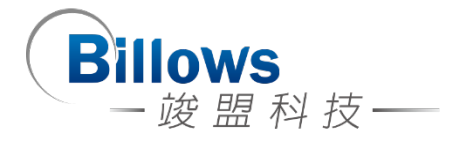

檢查 Log 有沒有進 sensor 後,再來就是檢查你的 Plugin 有沒有被載入到設定 檔,你可以到 /etc/ossim/agent/config.cfg 裡面檢查,鍵入

# vim /etc/ossim/agent/config.cfg

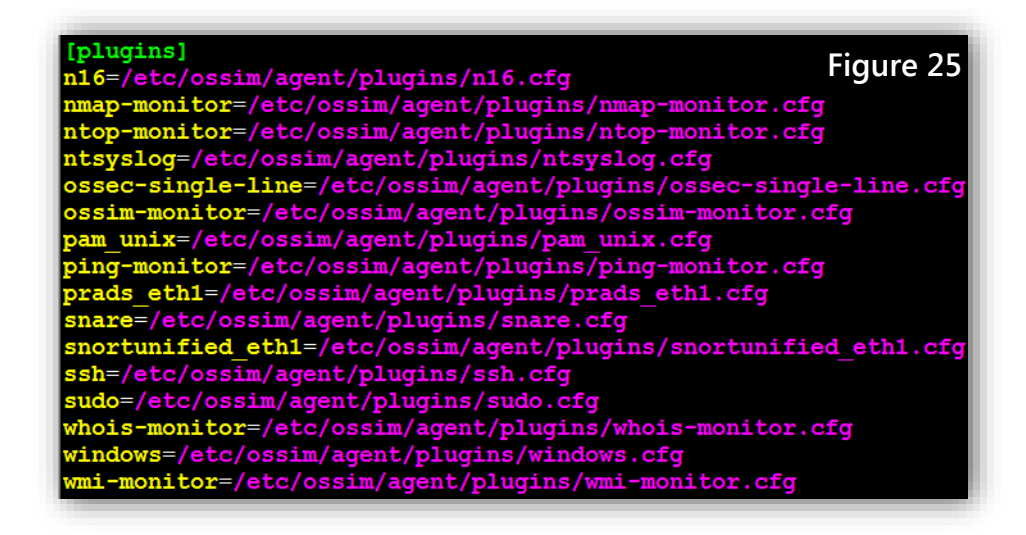

接下來,就是檢查 plugin 是否有讀到 log,拿 ssh 這個 plugin 來當例子,你要 先到這個 plugin 的檔案檢查兩個項目:1. 給 plugin 的 Source Log 路徑是否正確, 參考「Figure 26」 2. 這個 plugin 的正規表示法有沒有寫錯,參考「Figure 27」。

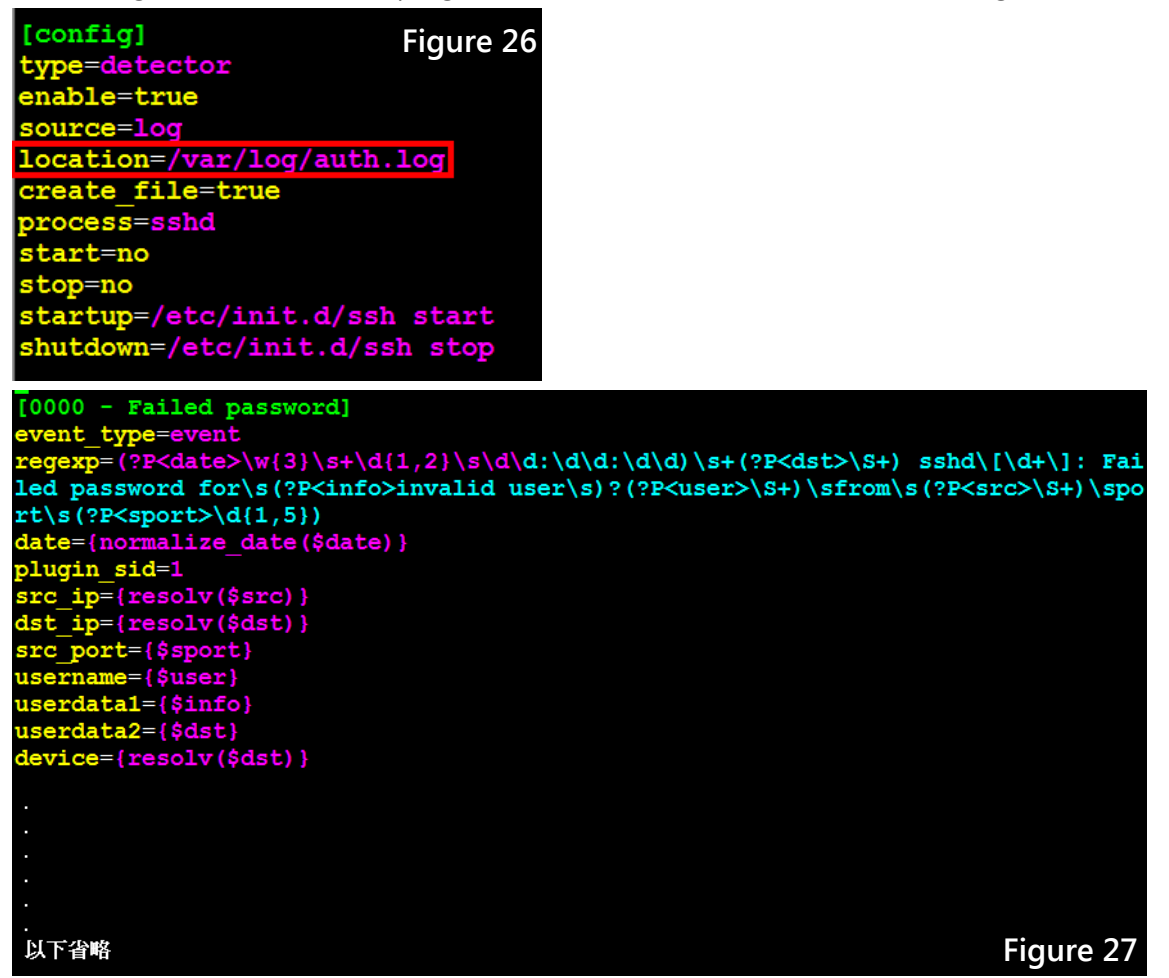

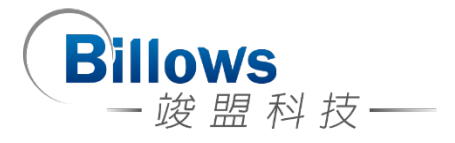

最後,檢查/var/ossim/logs 有沒有收到 log,在這個路徑底下存放的方式是以 「年」→「月」→「日」→「時」(以 UTC 表示)→「IP」→ 這個 IP 所有的 logs。

```
billows-avt:/var/ossim/logs/2013/10/13/01/192.168.61.134# ls
2013-10-13T01-02-48.820837Z.log count.total userdata.stats
2013-10-13T01-02-48.820837Z.log.count data.stats
2013-10-13T01-02-48.820837Z.log.sig index.inx
billows-avt:/var/ossim/logs/2013/10/13/01/192.168.61.134#
```

## **Step Three**

此步驟主要目的是可以在偵測錯誤使用的一項工具·他可以觀測一些 log 看不 到的訊息。

- 1. 首先 · [Agent] 端進入 Debug Mode:
  - 用途:已經將 plugin 寫好並且已經將 sql 倒入系統,但還是不會 work 的情況下

用法:

//此指令可以將 watchdog 的 process,會將 shutdown 的 service 啟動

#/etc/init.d/monit stop

#/etc/init.d/ossim-agent stop

#/ossim-agent -vvv //進入 agent debug mode

- 2. 而進入 [Server] 端進入 Debug Mode:
  - 用途: 觀看其 Server 端是否有其他的 Error,在此處我們分成 4.3 前、後的版本來區分。

用法(4.3 版以前):

#/etc/init.d/monit stop

#/etc/init.d/ossim-server stop

#ossim-server -D 6 //進入 server debug mode

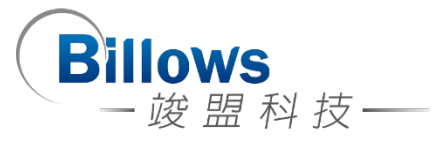

用法(4.3 版以後):

#start debug

#killall -47 ossim-server

#stop debug mode(method)

Method1 : killall -48 ossim-server

Method2 : /etc/init.d/ossim-server restart

[Log File] :

#/var/log/alienvault/idm/server.log

以上 Debug 完成後,記得將 Service 重新啟動

- 3. 透過自己的 Log 測試有沒有 Work · 千萬不要用「echo」的方式倒出 Log · 因 為沒有換行符號會出現問題 · 所以以下為解決方式:
  - a. 將 Log 檔先存入另一個檔案,例如:/root/test\_log
  - b. 利用 cat 將 Log 倒入 source log
  - c. #/root/test\_log >> /var/log/syslog
- 4. ossim-server restart 後先用

#tail -f /var/log/ossim/server.log

原因:資料量大的時候有時候他還沒結束你去 cat 他會無法正常運作

然後要看到類似以下畫面才可以繼續使用↓↓↓↓

| ₫ 192.168.61.135 [88x20]                                                   |   |
|----------------------------------------------------------------------------|---|
| 連線(C) 編輯(E) 檢視(V) 視窗(W) 選項(0) 説明(E)                                        |   |
| alienvault-forward.log monit.log.5.gz server.log.external                  | ~ |
| alienvault-forward.log.1.gz nessus_cron.log update_db.log                  |   |
| alienvault-forward.log.2.gz nessus_cron.log.1.gz update_db.log.1.gz        |   |
| alienvault-forward.log.3.gz nessus_cron.log.2.gz update_db.log.2.gz        |   |
| alienvault:/var/log/ossim# tail -f server.log                              |   |
| 2013-09-15 09:50:59 OSSIM-Message: Events in DB: 6122; Discarded events: O |   |
| 2013-09-15 09:51:09 OSSIM-Message: Events in DB: 6124; Discarded events: O |   |
| 2013-09-15 09:51:19 OSSIM-Message: Events in DB: 6124; Discarded events: O |   |
| 2013-09-15 09:51:29 OSSIM-Message: Events in DB: 6124; Discarded events: O |   |
| 2013-09-15 09:51:39 OSSIM-Message: Events in DB: 6124; Discarded events: O |   |
| 2013-09-15 09:51:49 OSSIM-Message: Events in DB: 6124; Discarded events: O |   |
| 2013-09-15 09:51:59 OSSIM-Message: Events in DB: 6131; Discarded events: O |   |
| 2013-09-15 09:52:09 OSSIM-Message: Events in DB: 6140; Discarded events: O |   |
| 2013-09-15 09:52:19 OSSIM-Message: Events in DB: 6140; Discarded events: O |   |
| 2013-09-15 09:52:29 OSSIM-Message: Events in DB: 6143; Discarded events: O |   |
|                                                                            |   |
|                                                                            |   |